## 城乡居民医保(大学生医保) 暂停办理流程

又是一年入学季,当我们进入人生的下 一个阶段:大学,有了一个新的身份: 大学生。我们会怀着对大学生活的向往 与憧憬,但同时,医疗保障也是其中必 不可少的,学校会为同学们参大学生居 民医保,然后有些同学可能会面临一个 问题:"我在老家(湖北省)已经参加 了城乡居民保险了,该怎么暂停家里的 去参加武汉市大学生居民医保呢?"

以下课件就是教大家如何方便且高效 的解决该问题:"武汉都市圈通办"

1.**鄂汇办**APP

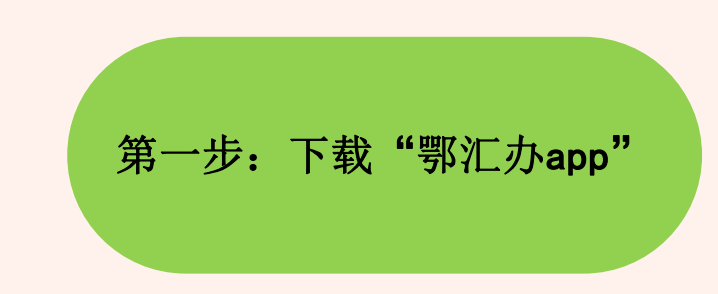

### 在应用商店内搜索并下载"鄂汇办" app

| 17:18<br>搜索    |                  | <b>.111</b> 5G 💽 |                                                                                                    |
|----------------|------------------|------------------|----------------------------------------------------------------------------------------------------|
|                | <b>鄂汇办</b><br>生活 |                  |                                                                                                    |
| 010            | 打开               |                  | ٢                                                                                                    |
| 3812个评分        | 年龄               | 非行物              | 开发者                                                                                                    |
| 2.1<br>★★☆☆☆   | 4+<br>3          | <b>#99</b><br>生活 | Hubei Provincia                                                                                                    |
| 新功能            |                  | H.               | 该本历史记录                                                                                                    |
| 反本 4.1.6       |                  |                  | 2个月前                                                                                                    |
| 生能优化升级。        |                  |                  |                                                                                                    |
| 预览             |                  |                  |                                                                                                    |
|                |                  |                  |                                                                                                    |
|                | RiT 办            |                  | 政务服                                                                                                    |
| 随时随            | 地 掌上办事           |                  | 主題服务の1                                                                                                    |
| -              |                  |                  | 0.000                                                                                                    |
| 1011 H - C. 80 |                  |                  | (0.000)                                                                                                    |
| 99 10          |                  |                  | 熱门會                                                                                                    |
|                |                  |                  | ewswittinesterition                                                                                                    |
|                |                  |                  | 新门本<br>专保证明20保证明200<br>先业素中语                                                                                                    |
|                | 0 900            |                  | 第二本<br>●保証期10保証期10<br>代定式中間<br>P土民业注册                                                                                                    |
|                |                  |                  | Km1000以前1200以前1200<br>Rを定用1200の以前1200<br>Rを定用1200の以前1200<br>R を定用1200の以前1200<br>R を定用12000<br>R を定用120000<br>R を定用120000<br>R を定用120000<br>R を定用12000000000000000000000000000000000000                                                                                                    |
|                |                  |                  | K) 金<br>e 母 辺 第1710 辺 第710<br>r 史 立 史 山 田<br>r 史 王 内 山 王 田<br>e 田 田 田 田 田<br>e 田 田 田 田 田<br>e 田 田 田 田<br>e 田 田 田 田<br>e 田 田 田 田<br>e 田 田 田<br>e 田 田 田<br>e 田 田 田<br>e 田 田<br>e 田 田<br>e 田 田<br>e 田<br>e 田<br>田<br>田 |
|                |                  |                  | ВСТ 4:           ФКДИТОРДИНТО           КДИТОРДИНТО           КДИТОРДИНТО           КДИТОРДИНТО           КДИТОРДИНТО           КДИТОРДИНТО           КОЛАНО           ОВИО           ОВИО           ОВИО           ОВИО           ВОВА                                                                                                    |
|                |                  |                  | ВСТ #           ФУКДИНТОРАЦИНТОР           Р.15.921           Р.15.921           Р.15.921           ВСТ #           Р.15.921           ВСТ #           ВСТ #                                                                                                    |

| 第二步:登录"鄂汇办" |  |
|-------------|--|
|             |  |

| 17:19               |                        | •             | 11 5G 🔂                                         |
|---------------------|------------------------|---------------|-------------------------------------------------|
|                     | <b>击登录</b>             |               | 设置                                              |
| <b>个人数字</b><br>我的证照 | 档案                     |               |                                                 |
| eee 居<br>中:<br>潮北   | 民身份证<br>≄人民共和国<br>省公安厅 | ٩             | 居民户口簿<br><sup>中学人民共和国</sup><br>北 首 公 安 <i>市</i> |
| 基本信息                | 家庭生活                   | 退休养老          |                                                 |
| © 个人<br>查看更:        | 基本信息                   |               | (m)                                             |
| <b>.</b><br>我的办件    | <b>亡</b><br>我的预约       | <b>只</b> 我的评价 | <b>世</b><br>我的快递                                |
| 会     我的收藏          | <b>美</b><br>我的支付       | 王<br>我的文件     | 田     我的诉求                                      |
| 关于我们                |                        |               | 3                                               |
| <b>山</b><br>西页      | D (                    |               | <b>(1</b> )                                     |

|                         | 17:19      | 111 5G 💽                                                                                                    |                           |  |
|-------------------------|------------|----------------------------------------------------------------------------------------------------|---------------------------|--|
|                         | <          | (i) (i) (ii) (ii) (ii) (ii) (iii) (i | Г. <del>р</del>           |  |
|                         | <u>入</u> 个 | 登录 法人登录                                                                                                    |                           |  |
|                         | 手机号/证件号    |                                                                                                    |                           |  |
|                         | 密码         | ~<br>~                                                                                                    |                           |  |
|                         | 忘记密码       | 账号申诉                                                                                                    |                           |  |
|                         |            | 효규                                                                                                    |                           |  |
| 如之前没注册过医保<br>证,请点击"新用户注 | 皀子凭<br>册″, | 新用户注册                                                                                                    |                           |  |
| 然后登录                    |            | 如之前<br>方的支                                                                                                    | 「注册过,则可通过下<br>「付宝/微信 授权登录 |  |
|                         |            |                                                                                                    |                           |  |
|                         | 平原方均所北非    | ·····································                                                                                                    |                           |  |

第三步:点击"武汉都 市圈通办"

| 17:20 🕣          |                              |                       | 11 5G 67           |
|------------------|------------------------------|-----------------------|--------------------|
| 武昌区 🗸 🤇          | 2 医保                         |                       | Ð                  |
| 亮证               | <b>)</b><br><sup>11–11</sup> | <b>、</b><br>适老版       | <b>分</b><br>智能客服   |
| <b>да</b>        | 又市政数局关于电                     | 子政务外网扩.               | 更多 >               |
| <b>ロ15</b><br>医保 | <b>③</b><br>人社               | <b>全</b><br>公积金       | <b>史</b><br>婚姻预约   |
| <b>成</b><br>就业服务 | <b>1</b><br>不动产              | <b>○</b><br>云缴费       | <b>・</b><br>卫生健康   |
| ◆ 农险微服务          | <ul><li></li></ul>           | 更多                    |                    |
|                  |                              | 线啦<br>【出行更<br>领取您的安全员 | 美好<br><sup>嫜</sup> |
| 热门主题。            | <b>服务</b><br>灵活就业            | 婚育                    | 更多><br>社保卡         |
| <b>二</b><br>首页   |                              | <b>一</b><br>互动        | 之外、(1) 〇) 我的       |

|                         | 17:21            |                  | <b>111</b> 5G    |
|-------------------------|------------------|------------------|------------------|
|                         | <                | 武汉都市圈通           | 鱼办               |
| 第四步:点击左下角<br>"        " | 」<br>し<br>、<br>武 | 汉都市圈通            | ·办专区             |
|                         | 通办区域             | 武汉 鄂州 黄<br>成宁 仙? | 石 黄冈 孝<br>桃 天门 潜 |
|                         | 公安               | 出入境证件办理进         | 度查询              |
|                         | 民政               | 驾驶人记分查询          |                  |
|                         | 人社               | 上打               | 立显示更多            |
|                         | 自然资源             |                  |                  |
|                         | 住建               |                  |                  |
|                         | 交通               |                  |                  |
|                         | 文旅               |                  |                  |
|                         | 卫健               |                  |                  |
|                         | 市场监管             |                  |                  |
|                         | 医保               |                  |                  |

...II 5G 😚

>

>

黄石 黄冈 孝感

咸宁 仙桃 天门 潜江

<

...II 5G 🔂

武汉都市圈通办

### 第五步:点击"城乡居 民医保参保登记"

| 武<br>·   | 以都中 <b>崮</b> 週小专区             |   |
|----------|-------------------------------|---|
| 通办<br>区域 | 武汉 鄂州 黄石 黄冈 孝感<br>咸宁 仙桃 天门 潜江 |   |
| 公安       | 城乡居民医保参保登记                    | > |
| 民政       | 城乡居民医保参保信息变更登记                | > |
| 人社       | 单位医保参保登记                      | > |
| 自然资源     | 单位医保参保信息变更登记                  | > |
| 住建       | 职工医保参保登记                      | > |
| 父通       | 职工医保参保信息变更登记                  | > |
| 卫健       | 基本医疗保险参保人员享受门诊慢特病<br>病种待遇认定   | > |
| 市场监管     | 医保门诊费用报销                      | > |
| 医保       | 医保住院费田报销                      | > |

<

第六步:选择办理地点

...II 5G 🔂

武汉都市圈通办

#### 武汉都市圈通办专区 通办 区域 孝感 鄂州 黄冈 黄石 武汉 咸宁 仙桃 天门 潜江 $\times$ 请选择办理地点 湖北省(省本级) 武汉市 黄石市 鄂州市 孝感市 咸宁市 黄冈市 仙桃市 天门市 潜江市 职工医保参保信息变更登记 文旅 基本医疗保险参保人员享受门诊慢特病 卫健 病种待遇认定 市场监管 医保门诊费用报销 医保 **医**但 仕 腔 弗 田 坭 铅

## 点击湖北省——然后选择 自己居民医保参保的区划

## 这里我以黄石市为例,直接 点击确定

|     | 17:22    |                   |                    | 5G 67 |
|-----|----------|-------------------|--------------------|-------|
| <   |          | 武汉都市              | 圈通办                |       |
|     | 武        | 汉都市圈              | 通办专]               |       |
| i   | 通办<br>又域 | 武汉 鄂州<br>咸宁       | 黄石 黄冈 仙桃 天门        | 孝感 潜江 |
| 公室  | ,        |                   | <u>ک مرکع ار خ</u> | ×     |
| 民   | 湖北省(     | 省本级)              |                    | >     |
| 人   | 黄石市      |                   | 确定                 | E >   |
| 自   |          | 下陆区               | 开发区钧               | 山区    |
| 住   | 大冶市      | 黄石港区              | 西塞山区               |       |
| 223 | 阳新县      |                   |                    | >     |
| 文加  | Ē        | 职工医保参保信           | 這息变更登记             |       |
| 卫倾  | ŧ        | 基本医疗保险参<br>病种待遇认定 | 》保人员享受门:           | 诊慢特病  |
| 市均  | 汤监管      | 医保门诊费用报           | 员销                 |       |
| 医伤  | え (1)    | 医保住隐费田斯           | 高华                 | >     |

.11 5G 🔂

查看更多信息 >

事项详情

#### 城乡居民参保登记

**实施主体:**黄石市医疗保障局

**办理形式:** 窗口办理,快递申请,网上办理

**是否收费:**否

<

承诺办结时限:1个工作日

到办事现场次数: 0次跑腿

查看事项评价>

# 申请材料 (查看不同办理情形的所需材料) 有效身份证件城乡居民基本医疗保险参保登记表 > こ 受 受 受 受 受 更 か理流程 デ デ 資ご の プロ流程 どの プロ流程 どの どの どの どの どの どの の プロ流程 第 第 の プロ流程 第 第 第 の プロ流程 第 第 第 第 第 第 第 第 第 第 第 第 第 第 第 第 第 第 第 第 第 第 第 第 第 第 第 第 第 第 第 第 第 第 第 第 第 第 第 第 第 第 第 第 第 第 第 第 第 第 第 第 第 第 第 第 第 第 第 第 第 第 第 第 第 第 第 第 第 第 第 第 第 第 第 第 第 第 第 第 第 第

#### 常见问题

#### 问 什么是"基本医疗保险"?

#### 间 什么是"医疗保险经办机构"?

## 第七步: 点击"在线申请"

<

111 5G 🔂

信用承诺

城乡居民参保登记 所提交的相关申报材料,均合法、真实、准确...

▲ 黄石市医疗保障局

#### 信用承诺

我单位(本人)经审慎研究,郑重作出以下承诺:

1. 本单位(本人)严格依照国家和湖北省相关法律、法

规、规章、规范性文件,全面履行应尽的责任和义务

 2.本单位(本人)所提交的相关申报材料,均合法、真 实、准确、有效,无任何伪造、修改、虚假成份,并对 所提供资料的真实性负责;

 本单位(本人)自觉接受政府、行业组织、社会公众 新闻與论的监督;

本单位(本人)在信用中国(湖北)网站中无违法违规、较重或严重失信记录;

5. 本单位(本人)自愿接受行政监督部门的依法检查若 违背承诺约定。经查实,愿意接受行业主管部门相应处 罚,承担违约责任,并依法承担相应的法律责任。按照 《湖北省社会信用信息管理条例》规定,自愿将违背承 诺约定行为作为失信信息,记录到省社会信用信息服务 平合并予以公开。特此承诺。

我已阅读并承诺

## 继续点"我已阅读并承诺"

| 第八步: | 点击"居民参保暂<br>停" |  |
|------|----------------|--|
|      |                |  |
|      |                |  |

| 17:22 |          | II 5G 🜀 |
|-------|----------|---------|
| <     | 城乡居民参保登记 |         |
| 新生儿参供 | 呆登记      |         |
| 普通居民参 | 参保登记     |         |
| 居民参保額 | 暫停       |         |
| 居民参保约 | 冬止       |         |
|       |          |         |

## 第八步:填写"中断原因" 以及"具体原因"

| 然后点击"下一步", | 后面按 |
|------------|-----|
| 要求提交申请就完成  | 戈了。 |

| Ⅰ 居民单位信息 | ļ        |        |           |
|----------|----------|--------|-----------|
| 单位名称     |          | r en e |           |
| 单位编号     |          |        |           |
| Ⅰ 居民基本信息 | ļ        |        |           |
| 证件类型     |          | 居民身份证  | (户口簿)     |
| 证件号码     |          |        |           |
| 姓名       |          |        | -         |
| 个人编号     |          |        | 00051101  |
| *中断原因    | 其他原因中断缴费 |        | >         |
| 具体原因     | 学校参保     |        |           |
| 中断时间     |          | 20     | 023-09-11 |

下一步

城乡居民参保登记

...II 5G 🔂

17:23

<

## 如:学校要为学生交大学生 居民医保

## 2."湖北医疗保障"微信小程序

第一步:微信进入"湖北 医疗保障"小程序,点击 "武汉都市圈通办"

湖北医疗保障 ••• • 湖北医疗保障 适老版 我要查 我要办 我的医保 医保查询业务 个人医保业务 👝 个人参保信息 公共查询 异地就医 =¥ ¥ ¥ G 个人医保账户 个人就医结算 居民医保缴费 基本医保参保 缴费凭证 记录 信息 ¥ 20 药店购药结算 门诊慢特病备 职工医保缴费 更多 案信息 记录 信息 武汉都市圈通办 武汉、黄石、鄂州、黄冈、孝感、 咸宁、仙桃、天门、潜江

11 5G 84

#### 在线办理

10:14

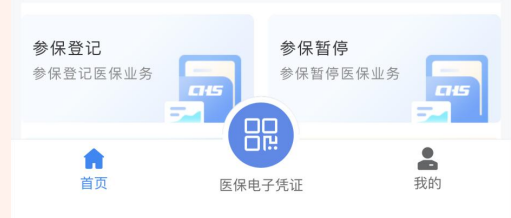

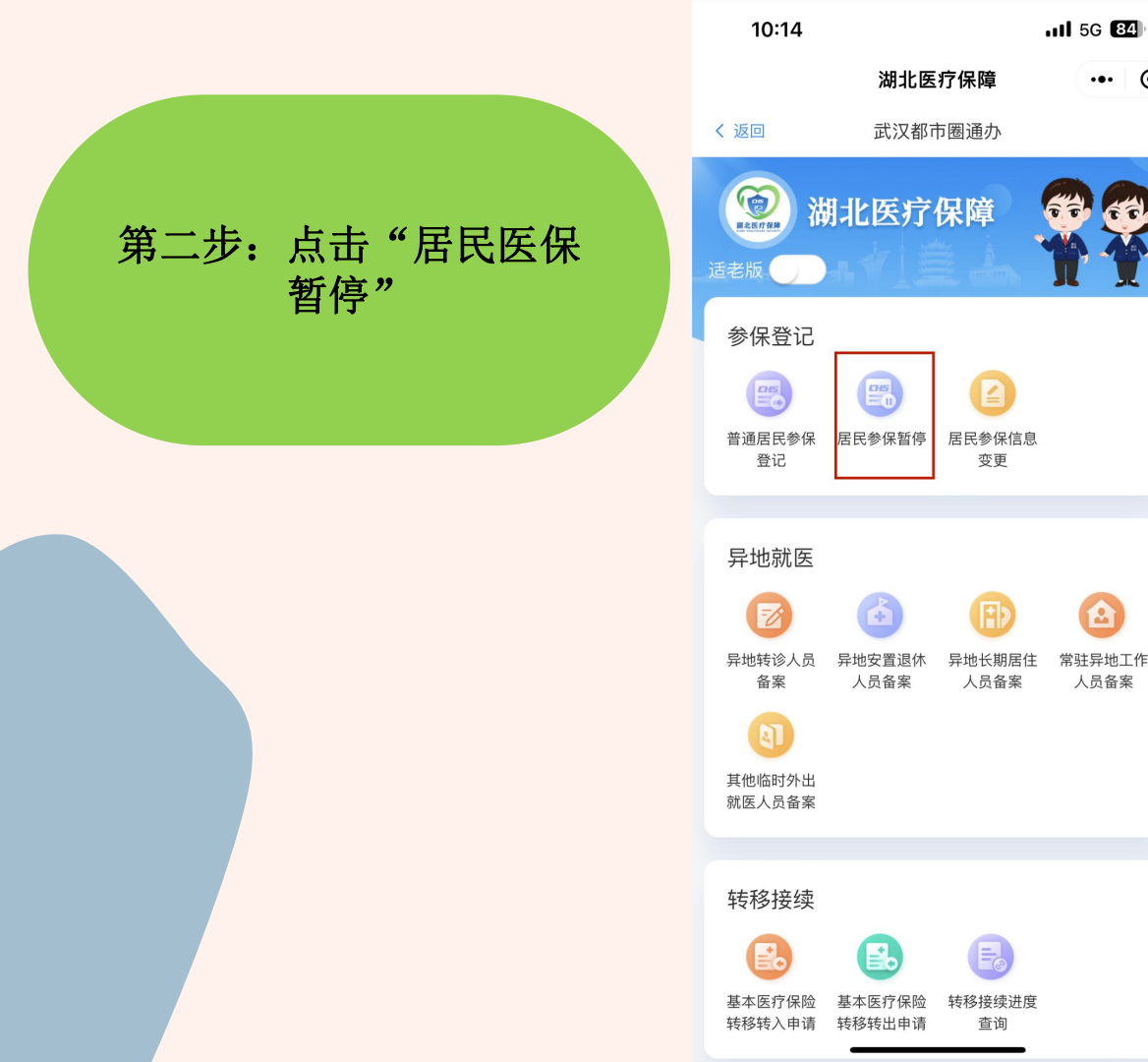

••• •

常驻异地工作

人员备案

## 第三步:填写相应资料

| 10:14     | 111 5G <b>84</b> |     | <b>4</b> ), |  |
|-----------|------------------|-----|-------------|--|
|           | 湖北医疗保障           | ••• | Θ           |  |
| く 返回      | 居民参保暂停           |     |             |  |
| ■居民单位信    | 息                |     |             |  |
| *办理方式     | 为他人办理            |     | $\sim$      |  |
| ■居民基本信息   |                  |     |             |  |
| 证件类型      | 居民身份证(户口簿)       |     | $\sim$      |  |
| 证件号码      |                  |     |             |  |
| 姓名        |                  |     |             |  |
| *中断原因     |                  |     | $\sim$      |  |
| 具体原因      |                  |     |             |  |
| *中断时间     | 2023-09-12       |     |             |  |
| ┃材料信息     |                  |     |             |  |
| *1.参保人居民身 | 份证(户口簿)或其他身份证明   |     |             |  |
| 取消        |                  |     | 确认          |  |
|           |                  |     |             |  |
|           | 为自己办理            |     |             |  |
|           | 为他人办理            |     |             |  |
|           |                  |     |             |  |

| 10:22 |            | <b>111</b> 5G <b>83</b> |  |
|-------|------------|-------------------------|--|
|       | 湖北医疗保障     | ••• •                   |  |
| く返回   | 居民参保暂停     |                         |  |
| 居民单位信 | 息          |                         |  |
| 办理方式  | 为他人办理      | $\sim$                  |  |
| 居民基本信 | 息          |                         |  |
| 证件类型  | 居民身份证(户口簿) | $\sim$                  |  |
| 证件号码  | 1.00.00    |                         |  |
| 姓名    |            |                         |  |
| 中断原因  | 其他原因中断缴费   | $\sim$                  |  |
| 具体原因  | 演示         |                         |  |
| 中断时间  | 2023-09-12 |                         |  |
|       |            |                         |  |

#### 材料信息

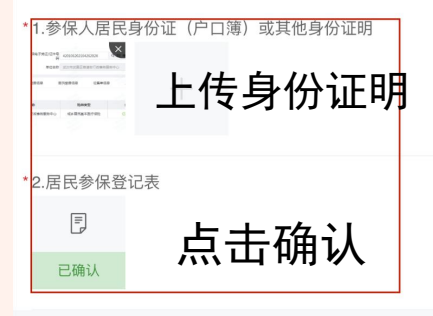

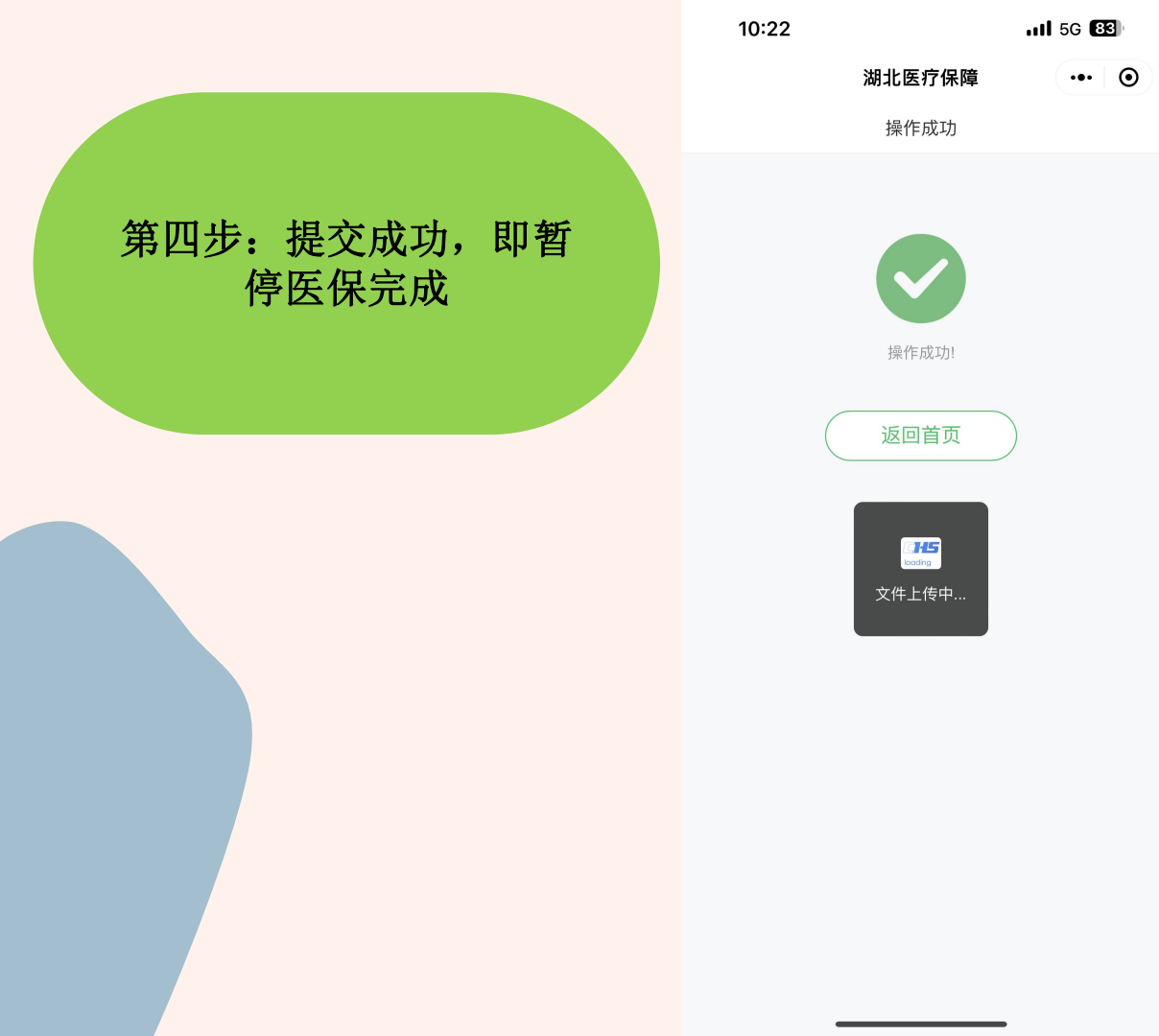

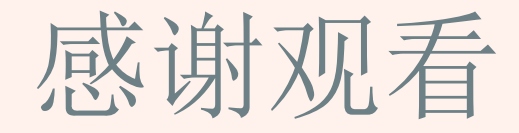